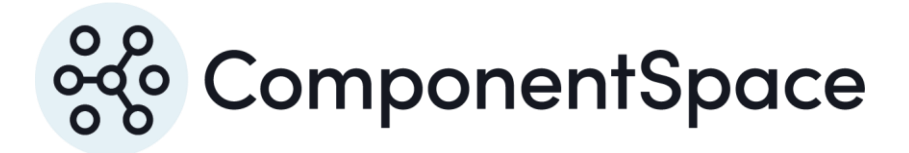

Copyright © ComponentSpace Pty Ltd 2004-2025. All rights reserved. www.componentspace.com

# Contents

| Introduction                    | 1 |
|---------------------------------|---|
| Single Sign-On Settings         | 1 |
| Identity Provider Configuration | 5 |
| SP-Initiated SSO                | 6 |
| IdP-Initiated SSO               | 7 |
| SAML Logout                     | 9 |

## Introduction

This document describes integration with Salesforce as the service provider.

For information on configuring Salesforce for SAML SSO, refer to the following articles.

https://developer.salesforce.com/docs/atlas.en-us.sso.meta/sso/sso\_about.htm

https://resources.docs.salesforce.com/208/latest/enus/sfdc/pdf/salesforce\_single\_sign\_on.pdf

# Single Sign-On Settings

Log into Salesforce as an administrator.

#### https://login.salesforce.com

Select Setup > Administration Setup > Security Controls > Single Sign-On Settings.

| $\leftarrow$ $\rightarrow$ $\circlearrowright$ $\Uparrow$ ap1.salesforce.com/_ui/identity/saml/SingleSignOnSettingsUi/d?retURL=%2Fui?                                                                                                    | 62Fse                          | ☆            | ∽≣           | h             | Ŕ             |     |
|----------------------------------------------------------------------------------------------------|--------------------------------|--------------|--------------|---------------|---------------|-----|
| Setup - Developer Console - Help - Lor                                                                                                    | gout                           | force.c      | apps Fo      | orce.com      |               | ~ ^ |
| Quick Find Q                                                                                                    |                                |              |              | <u>Help f</u> | for this Page | 0   |
| Expand All   Collapse All<br>Configure single sign-on in order to authenticate users in salesforce.com from external environmer<br>for single sign-on:<br>• Federated authentication, a single sign-on method that uses SAML assertions sent to a Salesfor         | nts. Your orga<br>ce endpoint. | nization has | s the follow | wing optic    | ons availa    | ble |
| Eight in the system         Edit         Enable Multiple Configs           Switch to the modern, intelligent<br>Salesforce         Federated Single Sign-On Using SAML         Configs                                                                             |                                |              |              |               |               |     |
| Get Started Edit Enable Multiple Configs                                                                                                    |                                |              |              |               |               |     |
| Salesforce1 Quick Start                                                                                                    |                                |              |              |               |               | ł   |
| Force.com Home System Overview                                                                                                    |                                |              |              |               |               |     |
| Personal Setup  My Personal Information Email Desktop Integration Salesforce Files Salesforce Files My Connected Data  App Setup Catasomize Catasomize Develop Develop Develop Deploy Schema Builder Lightning App Builder Canvas App Previewer Installed Backages |                                |              |              |               |               |     |

Enable SAML and specify the identity provider's configuration.

The issuer is the name of the identity provider.

For example:

https://ExampleIdentityProvider

The identity provider Login URL is the SSO service that receives the SAML authn request as part of SP-initiated SSO.

For example:

https://localhost:44313/SAML/SingleSignOnService

The certificate is the identity provider certificate used to verify signatures.

For example:

idp.cer

| 🖪 🖅 🗭 Single Sign-On Se                                                                                                    | ettings $\times$ + $\vee$                     |                                                                                                    |                           |                                          | - C               | ı ×    |
|----------------------------------------------------------------------------------------------------|-----------------------------------------------|----------------------------------------------------------------------------------------------------|---------------------------|------------------------------------------|-------------------|--------|
| $\leftarrow$ $\rightarrow$ O $\Leftrightarrow$                                                                                | ap1.salesforce.com/_u                         | /identity/saml/SingleSignOnSettingsUi/e?retU                                                                       | JRL=%2F_ui%2Fic 🔟 🛠       | ∽≣                                       | h le              | ∌      |
| salesforce                                                                                                    |                                               | <u>Setup</u> - Developer Cons                                                                                      | sole Help Logout for      | ce.com Ford                              | e.com             | ~      |
| Quick Find                                                                                                    | Single Sign-On Settings                       |                                                                                                    |                           |                                          | Help for this     | Page 🥝 |
| Expand All   Collapse All                                                                                                    |                                               | Save Cancel                                                                                                    |                           |                                          |                   |        |
| <b>‰</b> → <b>7</b>                                                                                                    | Federated Single Sign-O                       | Using SAML<br>SAML Enabled                                                                                         |                           |                                          |                   |        |
| Lightning Experience<br>Migration Assistant                                                                                   | SAML Version<br>Issuer                        | 2.0 V<br>https://ExampleIdentityPr                                                                                 | User Provisioning Enabled |                                          |                   |        |
| Switch to the modern, intelligent<br>Salesforce.                                                                              | Identity Provider<br>Certificate              | Browse                                                                                                    | Current Certificate       | CN=www.idp.co<br>Expiration: 31 D<br>GMT | m<br>ec 2049 14:0 | 00:00  |
| Get Started                                                                                                    | Identity Provider Login<br>URL                | https://localhost:44313/S.<br>f you remove the Login URL, you must enable Multiple SA<br>Configs to add one again. | Custom Logout URL         |                                          |                   |        |
| Salesforce1 Quick Start                                                                                                    | Custom Error URL<br>SAML Identity Type        | Assertion contains the User's Salesforce username                                                                  |                           |                                          |                   |        |
| Force.com Home                                                                                                    | SAMI Identity Location                        | Assertion contains the Federation ID from the User obj                                                             | statement                 |                                          |                   |        |
| System Overview                                                                                                    |                                               | Identity is in an Attribute element                                                                                | ataonon                   |                                          |                   |        |
| Personal Setup                                                                                                    | Entity ID                                     | https://saml.salesforce.com     https://componentspace-dev-ed.my.salesforce.com                                    |                           |                                          |                   |        |
| My Personal Information     Email                                                                                             | Service Provider Initiated<br>Request Binding | HTTP POST     HTTP Redirect                                                                                        |                           |                                          |                   |        |
| Import     Desktop Integration                                                                                                |                                               | Save Cancel                                                                                                    |                           |                                          |                   |        |
| Salesforce Files     My Connected Data                                                                                        |                                               |                                                                                                    |                           |                                          |                   | _      |
| App Setup                                                                                                    |                                               |                                                                                                    |                           |                                          |                   |        |
| Customize     Create     Develop     Schema Builder     Lightning App Builder     Canvas App Previewer     Installed Packages |                                               |                                                                                                    |                           |                                          |                   |        |

Save the changes.

| 🖪 🖅 🇭 Single Sign-On Se                                        | ettings $	imes$ $+$ $\checkmark$                                                  |                                                        |                                                        |                                                            |                    |                | -          |              | ×   |
|----------------------------------------------------------------|-----------------------------------------------------------------------------------|--------------------------------------------------------|--------------------------------------------------------|------------------------------------------------------------|--------------------|----------------|------------|--------------|-----|
| $\leftrightarrow$ $\rightarrow$ $\circlearrowright$ $\Uparrow$ | ap1.salesforce.com/_u                                                             | ui/identity/saml/Sing                                  | gleSignOnSettingsUi/d                                  | d                                                          | □ ☆                | r∕≣            | h          | B            |     |
| Home Start Here                                                |                                                                                   |                                                        | <u>Setup</u> - <u>Develope</u>                         | er Console • Help • Logout                                 | force              | e.com Fe       | orce.com   |              | ~ ^ |
| Quick Find Q                                                   | Single Sign-On Settings                                                           |                                                        |                                                        |                                                            |                    |                | Help fo    | or this Page | 2 😢 |
| Expand All   Collapse All                                      | Configure single sign-on in oro<br>for single sign-on:<br>• Federated authenticat | ler to authenticate user<br>ion, a single sign-on meth | s in salesforce.com from<br>nod that uses SAML asserti | external environments. Yo<br>ions sent to a Salesforce end | our organization h | nas the follo  | wing optic | ıns availa   | ble |
| Migration Assistant                                            |                                                                                   | Edit                                                   | Enable Multiple Configs                                | SAML Assertion Validator                                   | Download Metad     | ata            |            |              |     |
| Switch to the modern, intelligent                              | Federated Single Sign-O                                                           | n Using SAML                                           |                                                        |                                                            |                    |                |            |              |     |
| Salesforce.                                                    | SAML Enabled                                                                      | 1                                                      |                                                        | User Provisioning Enabled                                  |                    |                |            |              |     |
| Get Started                                                    | SAML Identity Type                                                                | Username                                               |                                                        | SAML Version                                               | 2.0                |                |            |              | -   |
|                                                                | Identity Provider Certificate                                                     | CN=www.idp.com<br>Expiration: 31 Dec 204               | 9 14:00:00 GMT                                         | Issuer                                                     | https://Example    | IdentityProvid | der        |              |     |
| Salesforce1 Quick Start                                        | Identity Provider Login<br>URL                                                    | https://localhost:44313/                               | SAML/SingleSignOnServic                                | e .                                                        |                    |                |            |              |     |
| Fauna and Mama                                                 | Custom Logout URL                                                                 |                                                        |                                                        |                                                            |                    |                |            |              |     |
| Force.com Home                                                 | Custom Error URL                                                                  |                                                        |                                                        |                                                            |                    |                |            |              |     |
| Curtan Currian                                                 | Salesforce Login URL                                                              | https://login.salesforce.                              | com                                                    |                                                            |                    |                |            |              |     |
| System Overview                                                | OAuth 2.0 Token Endpoint                                                          | https://login.salesforce.                              | com/services/oauth2/token                              |                                                            |                    |                |            |              |     |
| Descent Cater                                                  | Entity ID                                                                         | https://saml.salesforce.                               | com 🕕                                                  |                                                            |                    |                |            |              |     |
| Personal Setup                                                 | Service Provider Initiated<br>Request Binding                                     | HTTP POST                                              |                                                        |                                                            |                    |                |            |              |     |
| My Personal Information     Email                              |                                                                                   | Edit                                                   | Enable Multiple Configs                                | SAMI Assertion Validator                                   | Download Metad     | ata            |            |              |     |
| ⊞ Import                                                       |                                                                                   | Part                                                   | change maniple comings                                 | SALL ASSELLTON VARIATOR                                    |                    |                |            |              |     |
| Desktop Integration                                            |                                                                                   |                                                        |                                                        |                                                            |                    |                |            |              |     |
| Salesforce Files                                               |                                                                                   |                                                        |                                                        |                                                            |                    |                |            |              |     |
| My Connected Data                                              |                                                                                   |                                                        |                                                        |                                                            |                    |                |            |              |     |
| App Setup                                                      |                                                                                   |                                                        |                                                        |                                                            |                    |                |            |              |     |
| Customize                                                      |                                                                                   |                                                        |                                                        |                                                            |                    |                |            |              |     |
| Create                                                         |                                                                                   |                                                        |                                                        |                                                            |                    |                |            |              |     |
| Develop     Develop                                            |                                                                                   |                                                        |                                                        |                                                            |                    |                |            |              |     |
| Schema Builder                                                 |                                                                                   |                                                        |                                                        |                                                            |                    |                |            |              |     |
| Lightning App Builder                                          |                                                                                   |                                                        |                                                        |                                                            |                    |                |            |              |     |
| Canvas App Previewer                                           |                                                                                   |                                                        |                                                        |                                                            |                    |                |            |              |     |
| Installed Packages                                             |                                                                                   |                                                        |                                                        |                                                            |                    |                |            |              |     |
| AppExchange Marketplace                                        |                                                                                   |                                                        |                                                        |                                                            |                    |                |            |              | ~   |

Download the metadata as this is used to configure the identity provider.

For SP-initiated SSO, select Setup > Domain Management > My Domain.

Ensure the Authentication Service is set to My SAML IDP.

| 🖹 🖅 🌩 Salesforce - Deve                                                                                                    | eloper I × + ∨                                           |                                                                                                    |                              |           | -        |   | ×   |
|----------------------------------------------------------------------------------------------------|----------------------------------------------------------|----------------------------------------------------------------------------------------------------|------------------------------|-----------|----------|---|-----|
| $\leftrightarrow$ $\rightarrow$ $\circlearrowright$ $\Uparrow$                                                                                      | ap1.salesforce.com/d                                     | omainname/EditLogin.apexp                                                                                                    |                              | ☆ ☆       | l_       | Ê |     |
| salesforce                                                                                                    |                                                          | Setup - Develo                                                                                                    | pper Console • Help • Logout | force.com | orce.com | _ | ~   |
| Home Start Here                                                                                                    |                                                          |                                                                                                    |                              |           |          |   |     |
| Quick Find                                                                                                    | Authentication Configurati                               | on                                                                                                    |                              |           |          |   |     |
| Expand All   Collapse All                                                                                                    | Authentication Configuratio                              | N Save Cancel Reset to Defau                                                                                                    | lt.                          |           | _        | _ |     |
| ♣ → ∮ Lightning Experience Migration Assistant Switch to the modern, intelligent                                                                    | Header Logo                                              | Upload a Logo<br>This logo will appear on your login pages.<br>JPG, GIF or PNG, 100 KB max.<br>Maximum dimension 250x125 px.<br>Browse |                              |           |          |   |     |
| Salesforce.                                                                                                    | Background Color                                         | #F4F6F9                                                                                                    |                              |           |          |   |     |
| Get Started                                                                                                    | Use the native browser for<br>user authentication on iOS |                                                                                                    |                              |           |          |   |     |
| Salesforce1 Quick Start                                                                                                    | Right Frame URL Authentication Service                   | Login Page                                                                                                    |                              |           |          |   | -   |
| Force.com Home                                                                                                    |                                                          |                                                                                                    |                              |           |          |   |     |
| System Overview                                                                                                    | -                                                        | Save Cancel Reset to Defat                                                                                                    | IT                           |           |          |   |     |
| Personal Setup                                                                                                    |                                                          |                                                                                                    |                              |           |          |   | - 1 |
| Wy Personal Information     Email     Import     Desktop Integration     Salesforce Files     My Social Accounts and Contacts     My Connected Data |                                                          |                                                                                                    |                              |           |          |   |     |
| App Setup<br>Customize<br>Create<br>Develop<br>Deploy<br>Scheme Builder                                                                             |                                                          |                                                                                                    |                              |           |          |   |     |
| Lightning App Builder<br>Canvas App Previewer<br>Installed Packages                                                                                 |                                                          |                                                                                                    |                              |           |          |   | ~   |

Take note of the domain name.

| 🖻 🖅 🇭 Domains ~ Salesf                                                        | force - X + V - D 2                                                                                                 | × |
|-------------------------------------------------------------------------------|----------------------------------------------------------------------------------------------------|---|
| $\leftrightarrow$ $\rightarrow$ $\circlearrowright$ $\Leftrightarrow$         | 🔒 ap1.salesforce.com/014?setupid=DomainNames&retURL=%2Fui%2FSetup%2FSetup% 🛄 📩 🏂 🕼 🖒                                |   |
| salesforce                                                                    | Setup · Developer Console · Help · Logout                                                                           |   |
| Quick Find                                                                    | Domains Help for this Page 😗                                                                                        | Ī |
| Expand All   Collapse All                                                     | You can view, add, edit, and delete domain names using this page.                                                   |   |
| <b>※</b> → <b>/</b>                                                           | View: All V Create New View                                                                                         |   |
| Lightning Experience                                                          | A   B   C   D   E   F   G   H   I   J   K   L   M   N   O   P   Q   R   S   T   U   V   W   X   Y   Z   Other   All | . |
| Switch to the modern, intelligent                                             | Domains Action Domain Name  Current HTTPS Option Certificate and Key Certificate Expiration Date                    |   |
| Salesforce.                                                                   | Edit   Del componentspace-dev-ed.my.salesforce.com Salesforce includes HTTPS on this domain                         |   |
| Gerstanteu                                                                    | A   B   C   D   E   F   G   H   I   J   K   L   M   N   O   P   Q   R   S   T   U   V   W   X   Y   Z   Other   All | 1 |
| Salesforce1 Quick Start                                                       |                                                                                                    |   |
| Force.com Home                                                                |                                                                                                    |   |
| System Overview                                                               |                                                                                                    |   |
| Personal Setup                                                                |                                                                                                    | ł |
| <ul> <li>My Personal Information</li> <li>Email</li> </ul>                    |                                                                                                    |   |
| <ul> <li>Import</li> <li>Desktop Integration</li> </ul>                       |                                                                                                    |   |
| <ul> <li>Salesforce Files</li> <li>My Social Accounts and Contacts</li> </ul> |                                                                                                    |   |
| My Connected Data                                                             |                                                                                                    |   |
| App Setup                                                                     |                                                                                                    |   |
| Create     Develop                                                            |                                                                                                    |   |
| Deploy     Ochomo Duilden                                                     |                                                                                                    |   |
| Schema Builder<br>Lightning App Builder                                       |                                                                                                    |   |
| Canvas App Previewer<br>Installed Packages                                    |                                                                                                    |   |
|                                                                               |                                                                                                    | ~ |

## **Identity Provider Configuration**

E.

The following partner service provider configuration is included in the example identity provider's SAML configuration.

| <partnerserviceprovider< th=""></partnerserviceprovider<>          |
|--------------------------------------------------------------------|
| Name="https://saml.salesforce.com"                                 |
| Description="Salesforce"                                           |
| WantAuthnRequestSigned="true"                                      |
| SignAssertion="true"                                               |
| AssertionConsumerServiceUrl="https://login.salesforce.com">        |
| <partnercertificates></partnercertificates>                        |
| <certificate filename="Certificates\salesforce.cer"></certificate> |
|                                                                    |
|                                                                    |

Some of this information was extracted from the Salesforce SAML metadata.

The partner certificate file corresponds to the signing certificate included in the metadata.

Ensure the PartnerName specifies the correct partner service provider.

<add key="PartnerName" value="https://saml.salesforce.com"/>

## **SP-Initiated SSO**

Browse to domain URL.

For example:

## http://componentspace-dev-ed.my.salesforce.com/

Log in at the example identity provider.

| 🖻 🖅 🗖 Log in at the Ider                                  | ntity Pr $ 	imes  +                  $ |                                                                                                    | -            |   | × |
|-----------------------------------------------------------|----------------------------------------|----------------------------------------------------------------------------------------------------|--------------|---|---|
| $\leftarrow$ $\rightarrow$ $\circlearrowright$ $\Uparrow$ | localhost:44313/Account/Login?Return   | Url=%2FSAML%2FSingleSignOnServiceComple 🛄 🛧 👌                                                                                                    | h            | B |   |
| Home Abou                                                 | ut Contact                             | Register I                                                                                                    | _og in       |   |   |
| Log in at                                                 | t the Identity Provider                |                                                                                                    |              |   |   |
| Use a local ac                                            | ccount to log in.                      | Use another service to log in.                                                                                                    |              |   |   |
| Email<br>johndoe@comp                                     | ponentspace.com                        | There are no external authentication services configured. See this a<br>for details on setting up this ASP.NET application to support logging<br>via external services. | rticle<br>in |   |   |
| Password                                                  |                                        |                                                                                                    |              |   |   |
| C Remember me                                             | 9?                                     |                                                                                                    |              |   |   |
| Forgot your passv<br>Register as a new                    | vord?<br>v user                        |                                                                                                    |              |   |   |
| www.components                                            | space.com                              |                                                                                                    |              |   |   |
|                                                           |                                        |                                                                                                    |              |   |   |
|                                                           |                                        |                                                                                                    |              |   |   |
|                                                           |                                        |                                                                                                    |              |   |   |
|                                                           |                                        |                                                                                                    |              |   |   |

The user is automatically logged in at the service provider.

| 🖻 🖅 Personal Information   S 🗙 🕂 🗸                                                     |                                                                | - 🗆 X                |
|----------------------------------------------------------------------------------------|----------------------------------------------------------------|----------------------|
| $\leftarrow$ $\rightarrow$ $\circlearrowright$ $\textcircled{ap1.lightning.force.com}$ | /one/one.app#/settings/personal/PersonalInformation/home 🔟 🛧 📬 | ~ ~ & …              |
| Q Search Salesforce                                                                    |                                                                | ? 🅸 🌲 👼              |
| Sales No Items                                                                         |                                                                |                      |
| Q Quick Find                                                                           | nformation                                                     |                      |
| <ul> <li>My Personal Information</li> </ul>                                            |                                                                |                      |
| Advanced User Details Personal Information                                             |                                                                | Help for this Page 2 |
| Approver Settings                                                                      |                                                                |                      |
| Change My Password First Name                                                          | John ×                                                         | uired Information    |
| Connections Last Name                                                                  | Doe                                                            |                      |
| Grant Account Login Access                                                             | johndoe@componentspa                                           |                      |
| Language & Time Zone Nickanar                                                          | johndoe@componentspace.com                                     |                      |
| Login History Extension                                                                |                                                                |                      |
| Personal Information Fax                                                               |                                                                |                      |
| Reset My Security Token Address                                                        |                                                                |                      |
| Security Central Street                                                                |                                                                |                      |
| Display & Layout     State/Province                                                    |                                                                |                      |
| > Email Zip/Postal Code                                                                |                                                                |                      |
| > Salesforce Files                                                                     |                                                                |                      |
| Desktop Add-Ons     Company Name                                                       |                                                                |                      |
| > Import Department                                                                    |                                                                |                      |
| Divisior<br>Employee Number                                                            |                                                                |                      |
| Start of Day<br>End of Day                                                             | 6:00 AM ~<br>11:00 PM ~                                        | ~                    |

# IdP-Initiated SSO

Browse to the example identity provider and login.

Click the SSO to the Service Provider button.

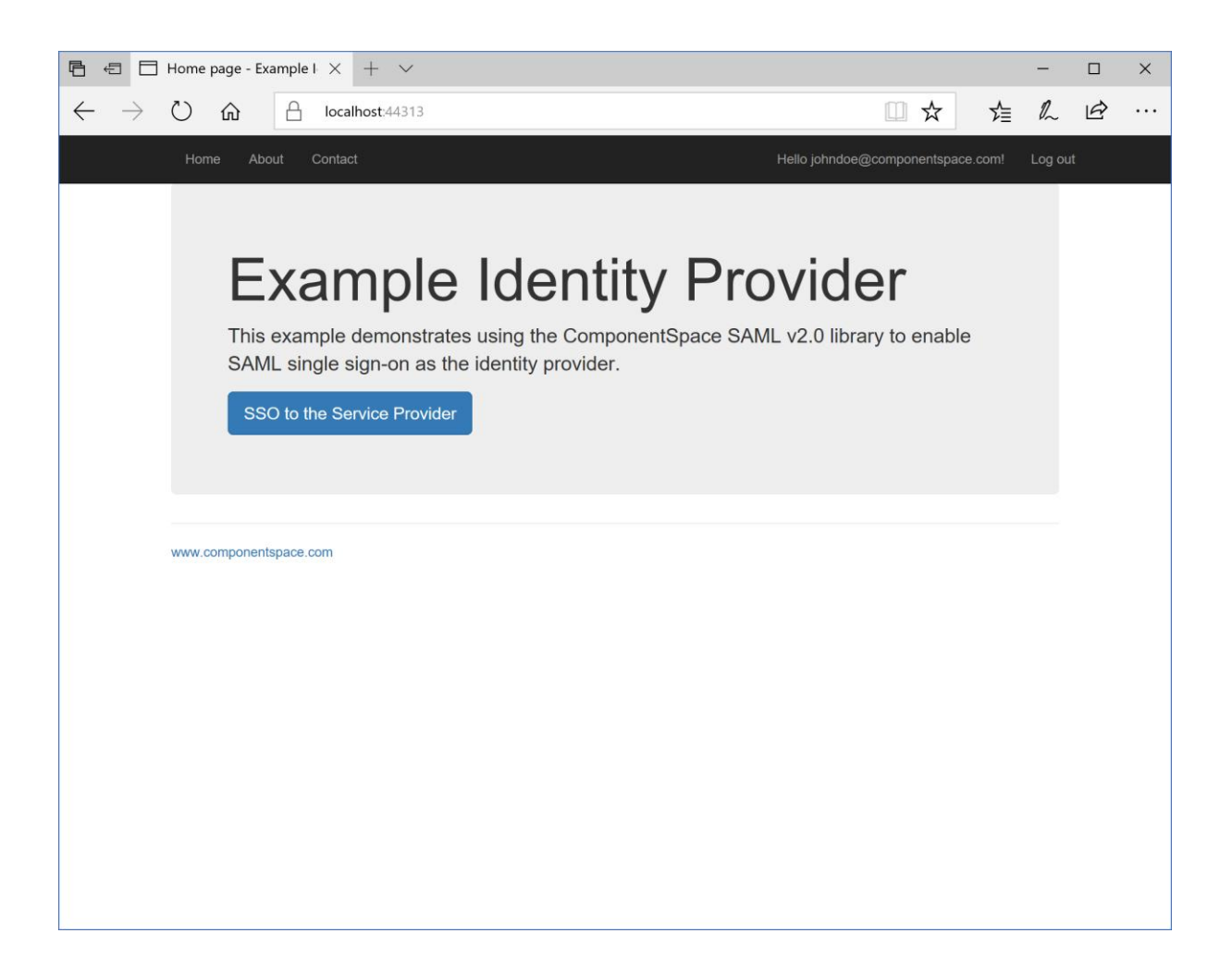

The user is automatically logged in at the service provider.

| 🖻 🖅 🖸 Personal Information   S 🗙 🕂 🗸                                                 |                                                                                                    | - 🗆 X                |
|--------------------------------------------------------------------------------------|----------------------------------------------------------------------------------------------------|----------------------|
| $\leftarrow$ $\rightarrow$ $\circlearrowright$ $\textcircled{ap1.lightning.fo}$      | ce.com/one/one.app#/settings/personal/PersonalInformation/home                                                                                                    | h 🖻                  |
| Q Search Salesfo                                                                     | ссе 定 🐑 🕀 🤹                                                                                                    | ? 🌣 🗯 👼              |
| Quick Find     My Personal Information     Advanced User Details     Personal Inform | anal Information                                                                                                    | teip for this Page 2 |
| Approver Settings                                                                    | I = Required                                                                                                    | d Information        |
| Change My Password Connections Grant Account Login Access                            | iirst Name Uohn ×<br>Last Name Doe<br>Alias Idoe<br>Email johndoe@componentspa                                                                                                    |                      |
| Language & Time Zone                                                                 | Jeename johndoe@componentspace.com<br>Nickname johndoe 3<br>Phone 5<br>Feterston                                                                                                    |                      |
| Personal Information                                                                 | Fax Mobile                                                                                                    |                      |
| Reset My Security Token Address                                                      |                                                                                                    |                      |
| Security Central                                                                     | Street                                                                                                    |                      |
| Display & Layout     Stat                                                            | vProvince                                                                                                    |                      |
| > Email                                                                              | Country                                                                                                    |                      |
| Desktop Add-Ons                                                                      | rmation any Name Title Title T | _                    |
| > Import                                                                             | epartment Division                                                                                                    |                      |
| Employ<br>S                                                                          | e Number<br>lart of Day 6:00 AM<br>11:00 PM                                                                                                    | · · · · ·            |

# SAML Logout

Salesforce doesn't support SAML logout.